## 신규 Hi-Class(학습관리시스템) 로그인 안내

## 1. Hi-Portal 사이트접속 ➡ Hi-Class 클릭

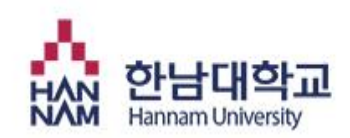

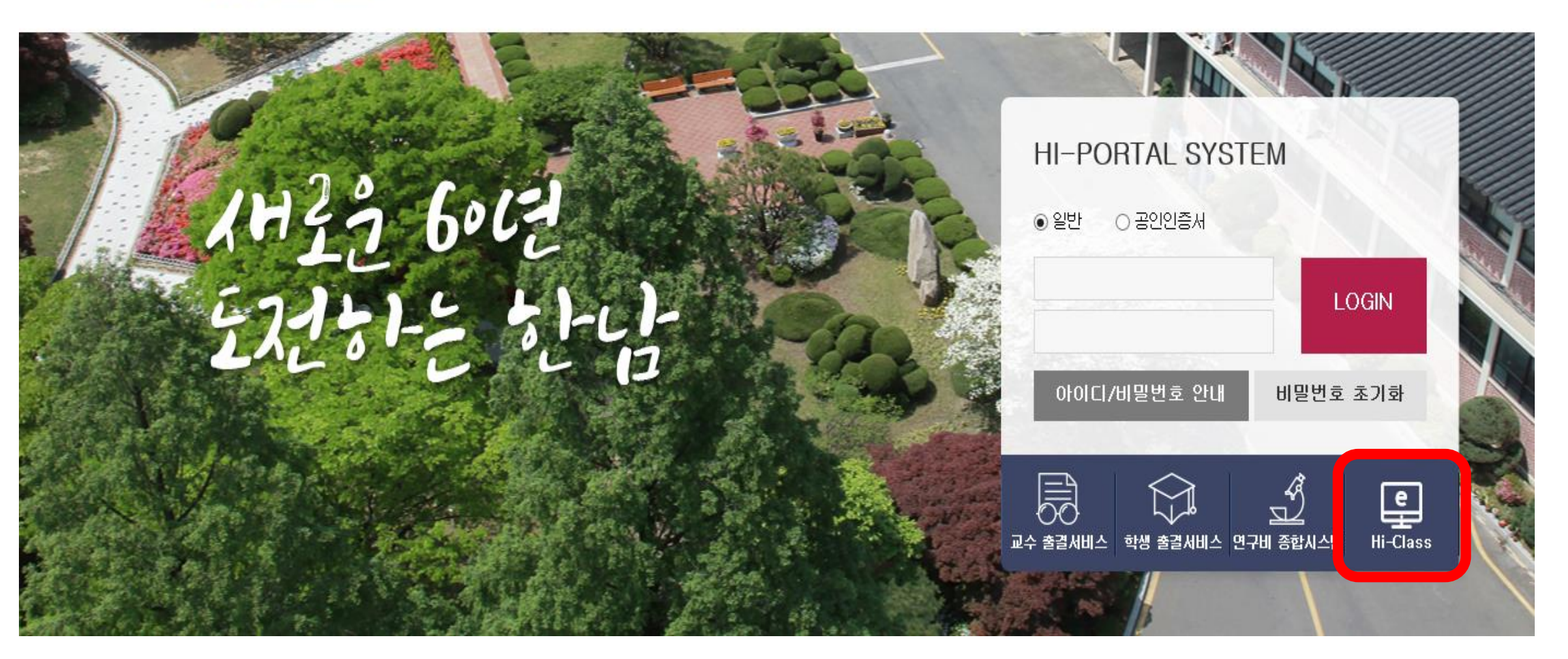

2. 마이페이지 클릭

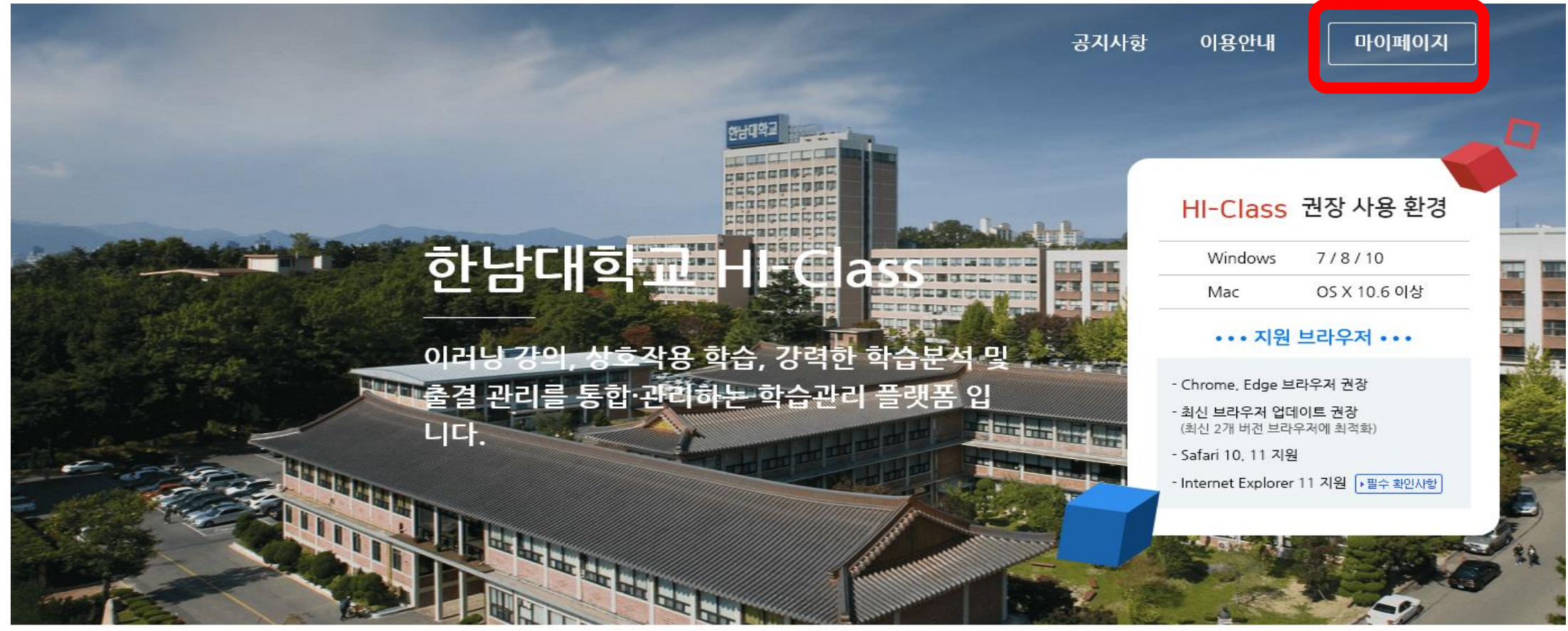

| ★필독★ Internet Exlorer 사용 시 필수 확인사항 | 12.14 | - e-Class 시작하기 |
|------------------------------------|-------|----------------|
| [이용안내] 모바일 앱 이용 안내                 | 12.14 | - 온라인 강의실 준비하기 |
|                                    | 00.21 | - 강의 콘텐츠 등록하기  |
| [공시] 신규 LMS 오는 안내                  | 08.31 | - 과제 및 평가      |

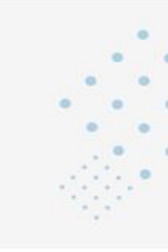

- 성적 관리하기

## 3. 본인 학번과 비밀번호 입력 후 로그인

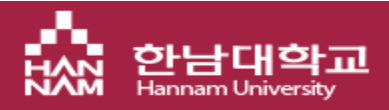

| 로그인                                                                               |
|-----------------------------------------------------------------------------------|
| 아이디                                                                               |
| 비밀번호                                                                              |
| 로그인                                                                               |
| <mark>개인정보처리방침</mark><br>COPYRIGHT © 2018 HANNAM UNIVERSITY. ALL RIGHTS RESERVED. |
| 일반로그인                                                                             |

## 4. 대시보드 배너에서 수강하고 있는 온라인 과목 클릭 후 수강 (기타 자세한 사항은 첨부된 학생용 가이드를 참고하십시오.)

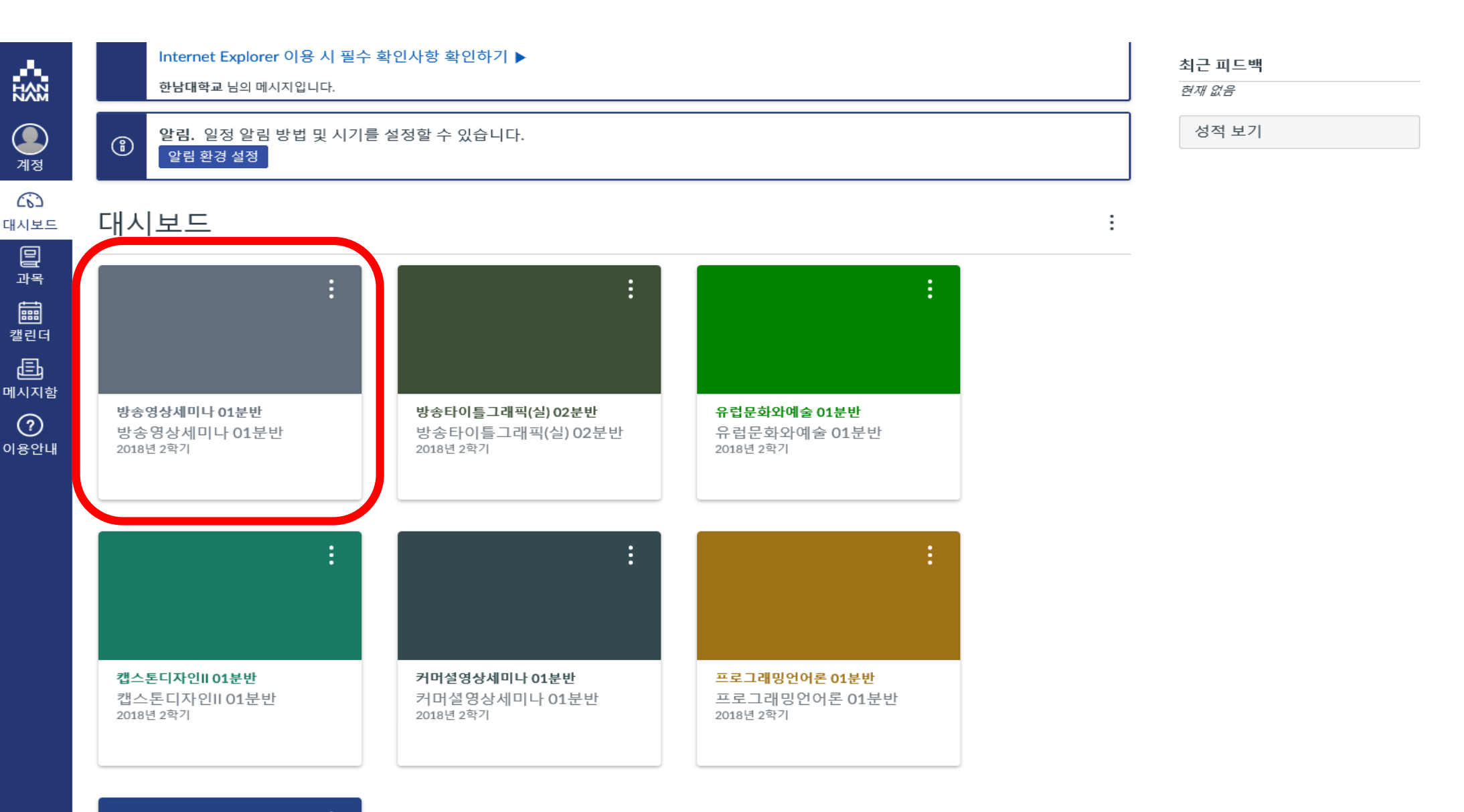